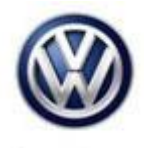

| Model(s) | Year | Eng. Code | Trans. Code | VIN Range From | VIN Range To |
|----------|------|-----------|-------------|----------------|--------------|
| e-Golf   | 2016 | All       | All         | AU_GW906050    | AU_GW916377  |

## Condition

93 17 02 August 17, 2017 2047631 Supersedes Technical Bulletin 93-17-01 (V931701) dated May 18, 2017 to correct battery charge labor operation number in the warranty table.

#### High Voltage Battery Charge Management - Charging Stops, Cannot Charge Battery

One of the following conditions is present:

- Sometimes the charging of the high-voltage battery stops after a few minutes.
- On some charging stations the charging of the high-voltage battery stops after 5-10 seconds.
- The high-voltage battery cannot be charged using some DC fast-charging stations.

### **Technical Background**

Software-related deviation in the charge manager module -J966-.

### **Production Solution**

Optimized software in the charge manager module -J966-.

© 2017 Volkswagen Group of America, Inc.

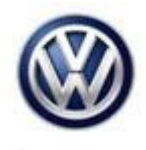

### Service

### Step 1: Update Software of the Charge Manager Module - J966-

### **I** Note:

#### The vehicle must not be connected to a charger during this update.

Using software version management (SVM), update the software of the charge manager module (diagnostic address BD).

- To perform the software update, after the full vehicle scan, click on the "Special Functions" tab and select "Adapting Software".
- Follow the on screen prompts using the SVM unit code as listed in the table below.

## I Note:

This update is only applicable to the specific part numbers and software levels listed in the table below. If the software of the address BD charge manager module is already at version 1086 (or higher) this bulletin does not apply, and further diagnosis is required.

## i Tip:

To Update-Programming using SVM, review and follow instructions in **Technical Bulletin 2014603** "Software Version Management".

The SVM Process must be completed in its entirety so the database receives the update confirmation response. A warranty claim may not be reimbursed if there is no confirmation response to support the claim.

- ODIS tester: The ODIS tester patch version 4.0.0 and the baseline version 2.33.3 or higher must be installed.
- Make sure that a battery charger is connected to the vehicle battery.
- Make sure that during the software update no electro-magnetic radiation sources (for example, mobile phones or cordless phones) are used in or near the vehicle.
- A cable connection between the ODIS tester and the vehicle must be used. When using a Bluetooth or WIFI connection (diagnostic tool) the software update may fail.
- During the software update switch the hazard warning lights on to ensure a constant CAN data bus activity of the vehicle.

© 2017 Volkswagen Group of America, Inc.

All rights reserved. Information contained in this document is based on the latest information available at the time of printing and is subject to the copyright and other intellectual property rights of Volkswagen Group of America, Inc., its affiliated companies and its licensors. All rights are reserved to make changes at any time without notice. No part of this document may be reproduced, stored in a retrieval system, or transmitted in any form or by any means, electronic, mechanical, photocopying, recording, or otherwise, nor may these materials be modified or reposted to other sites, without the prior expressed written permission of the publisher.

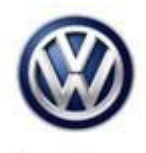

## I Note:

Prior to launching the ODIS service diagnostic applications and starting control module update process, confirm Date/Time & Time Zone.

The Windows date/time and time zone settings are used by the diagnostic software as a component of the diagnostic logs submitted for warranty purposes. If the date/time and time zone are incorrect on submitted diagnostic logs, warranty claim reimbursement may be questioned and/or delayed.

Ensure date/time etc. settings are correct as follows:

1. From the Windows desktop toolbar, double click on the local time indicator (typically found in the lower right corner of the desktop).

2. Use the tabs to ensure the current date/time, and time zone applicable to your location is set correctly.

| Old Part Number | Old Version | New Part Number | New Version            | SVM Unit Code |
|-----------------|-------------|-----------------|------------------------|---------------|
| 5QE 915 022 K   | SW 1084     | 5QE 915 022 P   | SW 1086<br>(or higher) | 3E2D          |
| 5QE 915 022 L   | SW 1084     | 5QE 915 022 Q   | SW 1086<br>(or higher) | 3E2D          |

## **I** Note:

During the software flash process the sound generator may output noise. This is normal, and will stop once the flash process is complete.

## 

Radiator Fan(s) may cycle ON high speed during the Update Process! There is a risk that personal injury may result if contact is made with spinning fan blades. Keep hands and all objects away from Radiator Fan(s) during Update Process!

© 2017 Volkswagen Group of America, Inc.

### Step 2: Ignition Key Cycle

After the software update process has finished completely, perform an additional ignition key cycle.

- Switch ignition "OFF" for 5 seconds.
- Switch ignition "ON" and continue with the additional steps below.

This will reactivate the high voltage battery system for the remainder of this procedure.

#### Step 3: Set Default Charge Settings in the e-manager

After updating the software of the charge manager module *-J966-* the settings for maximum charge level, minimum charge level, and charging current must be adjusted to default values in the e-manager.

| e-manager                                         | Basic settings | Ś |
|---------------------------------------------------|----------------|---|
| No departure                                      | time           |   |
| □ 12:00pm ④ Mo-Su<br>Charging location: Standard  | çu             | > |
| □ 12:00 pm ④ Mo-Su<br>Charging location: Standard | ça             | > |
| □ 12:00pm ④ Mo-Su<br>Charging location: Standard  | ş.             | > |

| Electric driving/charging settings  |      |   |  |  |  |  |
|-------------------------------------|------|---|--|--|--|--|
| Charge now                          |      |   |  |  |  |  |
| Max. charging current:              | Max. | ▽ |  |  |  |  |
| e-manager settings                  |      |   |  |  |  |  |
| Interior temperature                | 727  |   |  |  |  |  |
| Allow climate control using battery |      |   |  |  |  |  |
| Min. battery charge level           | i    |   |  |  |  |  |

• Navigate to the e-manager in the Infotainment system, and select the "Basic settings" function.

- Select the drop down box and set maximum charging current to "Max."
- Select the slide bar and set the minimum battery charge level at **30%**.

#### © 2017 Volkswagen Group of America, Inc.

Page 4 of 8

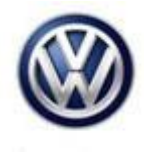

| e-manager                                         | Basic settings | ð |
|---------------------------------------------------|----------------|---|
| No departu                                        | re time        |   |
| □ 12:00pm ④ Mo-Su<br>Charging location: Standard  | کې<br>کې       |   |
| □ 12:00pm ④ Mo-Su<br>Charging location: Standard  | چ   >          |   |
| L 12:00 pm ② Mo-Su<br>Charging location: Standard | <del>ه</del> > |   |

| C  | Departure  | e time 1 |        | ⊕ Repeat | ⊽ ♦  |  |  |
|----|------------|----------|--------|----------|------|--|--|
|    | Hour       | Minute   | am/pm  | C Mo     | 🗹 Tu |  |  |
|    | $\wedge$   | ^        | ^      | C' We    | 년 Th |  |  |
|    | 06:        | 00       | am     | C∕ Fr    | 🗆 Sa |  |  |
|    | $\sim$     | $\sim$   | $\sim$ | O Su     |      |  |  |
| l  |            |          |        |          |      |  |  |
| ł. | Charging l |          | Ş      |          |      |  |  |

| Charging locations                         | Î |   |
|--------------------------------------------|---|---|
| + <sup>™</sup> Store new charging location |   |   |
| ✓ Standard                                 | â | > |
|                                            |   |   |
|                                            |   |   |
|                                            |   |   |
|                                            |   |   |

• At the e-manager screen, select the arrow button to access settings.

No departure time should be checked

- In departure time settings screen, select the charging location.
- No departure time settings are needed.

• In the charging locations screen, select the arrow button to access settings.

#### © 2017 Volkswagen Group of America, Inc.

Page 5 of 8

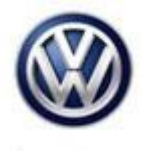

| Charging location settings  |                     |  |  |  |  |
|-----------------------------|---------------------|--|--|--|--|
| Name:                       | Standard            |  |  |  |  |
| Climate control             | ļ                   |  |  |  |  |
| 🗹 Charging                  | Ş                   |  |  |  |  |
| Max. battery charge level   | 0                   |  |  |  |  |
| Max. charging current: Max. |                     |  |  |  |  |
| Off-peak power              | 12:00 am - 12:00 am |  |  |  |  |

- Set the Max battery charge level to 100%.
- Set the Max charging current to "Max."
- Exit back to the e-manager.

#### Step 4: Exit GFF

If necessary during GFF exit, perform calibration of the three-phase current drive -VX54-.

© 2017 Volkswagen Group of America, Inc.

Page 6 of 8

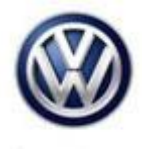

### Warranty

To determine if this procedure is covered under Warranty, always refer to the Warranty Policies and Procedures Manual <sup>1)</sup>

|                                                                                                |                      |                  |                                  |                   |                      |                                             | -                     |                   |                                   |                                                                                                    |  |  |  |  |
|------------------------------------------------------------------------------------------------|----------------------|------------------|----------------------------------|-------------------|----------------------|---------------------------------------------|-----------------------|-------------------|-----------------------------------|----------------------------------------------------------------------------------------------------|--|--|--|--|
| Model(s)                                                                                       | Yea                  | ır(s)            | Eng. Co                          | ode(s)            | Tra<br>Cod           | ıns.<br>Ie(s)                               | VI                    | VIN Range From    |                                   | VIN Range To                                                                                                  |  |  |  |  |
| e-Golf                                                                                         | 20                   | 16               | AI                               | I                 | А                    | JI                                          | AU_GW906050           |                   | 06050                             | AU_GW916377                                                                                                   |  |  |  |  |
| SAGA Coding                                                                                    |                      |                  |                                  |                   |                      |                                             |                       |                   |                                   |                                                                                                    |  |  |  |  |
| Claim Type:                                                                                    |                      | Use a            | pplicable                        | e Claim           | n Type <sup>1)</sup> | )                                           |                       |                   |                                   |                                                                                                    |  |  |  |  |
| Service Number:                                                                                |                      | Dam<br>Co        | amage HST                        |                   |                      | Damage Location (Depends on<br>Service No.) |                       |                   |                                   |                                                                                                    |  |  |  |  |
| 9351                                                                                           |                      |                  | 00                               | 39                |                      |                                             | Use applicable when i |                   | able when indicated<br>Elsa (L/R) |                                                                                                    |  |  |  |  |
| Parts N                                                                                        | lanufad              | cturer           |                                  |                   | e-C                  | Golf                                        |                       | SJ8 <sup>2)</sup> |                                   | J8 <sup>2)</sup>                                                                                              |  |  |  |  |
| Labor Operation <sup>3)</sup> : Charge Battery                                                 |                      |                  |                                  | 27068950 = 10 TU  |                      |                                             |                       |                   |                                   |                                                                                                    |  |  |  |  |
| Labor Operation                                                                                | on <sup>3)</sup> : U | pdate            | Program                          | nming             |                      | See GF                                      | F Time e              | expendi           | ture                              |                                                                                                    |  |  |  |  |
| Causal Part: S                                                                                 | Select L             | _abor (          | Operatio                         | n                 |                      | 015000                                      | 00                    |                   |                                   |                                                                                                    |  |  |  |  |
|                                                                                                |                      |                  |                                  |                   | Diagn                | ostic Ti                                    | me <sup>4)</sup>      |                   |                                   |                                                                                                    |  |  |  |  |
| GFF Time expenditure 01500000 = ac<br>printout - 75 1                                          |                      |                  | 00 = act<br>t - 75 Tl            | ual GFF<br>J max. |                      |                                             | Y                     | ES                |                                   |                                                                                                    |  |  |  |  |
| Road Test 012100                                                                               |                      | 012100<br>012100 | 210002 = 00 TU<br>210004 = 00 TU |                   | NO                   |                                             |                       |                   |                                   |                                                                                                    |  |  |  |  |
| Technical Diagnosis 01320000 = 00                                                              |                      |                  | TU                               |                   |                      | Ν                                           | 10                    |                   |                                   |                                                                                                    |  |  |  |  |
| Claim Comment: Input "As per Technical Bulletin 2047631" in comment section of Warranty Claim. |                      |                  |                                  |                   |                      |                                             |                       |                   |                                   |                                                                                                    |  |  |  |  |
| <sup>1)</sup> Vehicle may                                                                      | be out               | side ar          | ny Warra                         | anty in           | which c              | ase this                                    | Technic               | al Bulle          | etin is inform                    | <sup>1)</sup> Vehicle may be outside any Warranty in which case this Technical Bulletin is informational only |  |  |  |  |

<sup>2)</sup> Code per warranty vendor code policy.

<sup>3)</sup> Labor Time Units (TUs) are subject to change with ELSA updates.

<sup>4)</sup> Documentation required per Warranty Policy Procedures Manual.

© 2017 Volkswagen Group of America, Inc.

Page 7 of 8

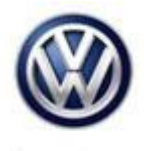

## **Required Parts and Tools**

No Special Parts required.

| Tool Description                  | Tool No:                                 |  |  |
|-----------------------------------|------------------------------------------|--|--|
| Midtronics Battery Tester/Charger | InCharge 940 (INC-940)                   |  |  |
|                                   | or                                       |  |  |
|                                   | GRX3000VAS                               |  |  |
| VAS Diagnostic Tool               | VAS 6150/X & VAS 6160/X with             |  |  |
|                                   | ODIS Service with current online updates |  |  |

### **Additional Information**

All part and service references provided in this Technical Bulletin are subject to change and/or removal. Always check with your Parts Dept. and Repair Manuals for the latest information.

| Document Control Revision Table |                |                |                                                                                          |  |  |  |  |
|---------------------------------|----------------|----------------|------------------------------------------------------------------------------------------|--|--|--|--|
|                                 |                |                |                                                                                          |  |  |  |  |
| Instance Number                 | Published Date | Version Number | Reason For Update                                                                        |  |  |  |  |
| 2047631/2                       | 8/17/17        | V931702        | Updated to correct battery<br>charge labor operation<br>number in the warranty<br>table. |  |  |  |  |
| 2047631/1                       | 5/18/17        | V931701        | Original publication.                                                                    |  |  |  |  |